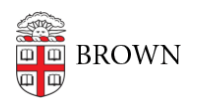

Knowledgebase > Security > Encryption > How to Enable or Disable BitLocker

How to Enable or Disable BitLocker

Jeffrey Pierce - 2025-05-12 - Comments (0) - Encryption

## To Enable BitLocker:

- 1. Launch "Software Center" from the start menu
- 2. From Software Center, select: "Encrypt This Computer" and click "Install"

| 😰 Software Center         |                    |                                                                                                    |  |
|---------------------------|--------------------|----------------------------------------------------------------------------------------------------|--|
| Brown Application Catalog |                    |                                                                                                    |  |
| E Applications            | Applications > App | iication Details                                                                                          |  |
| C Updates                 | Û                  | Encrypt This Computer                                                                                     |  |
| 🕒 Operating Systems       |                    |                                                                                                    |  |
| Installation status       |                    | Install                                                                                                   |  |
| G Device compliance       |                    |                                                                                                    |  |
| Options                   |                    | Installs and enables BitLocker encryption. Requires a properly configured TPM.                            |  |
|                           |                    | Status: Available<br>Date published: 1/26/2017                                                            |  |
|                           |                    | Restart required: No<br>Download size: Less than 1 MB<br>Estimated time: 0 minutes<br>Total components: 1 |  |

The following screens will appear during installation:

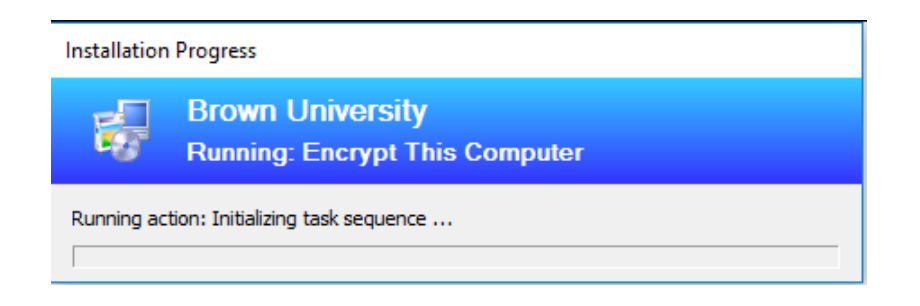

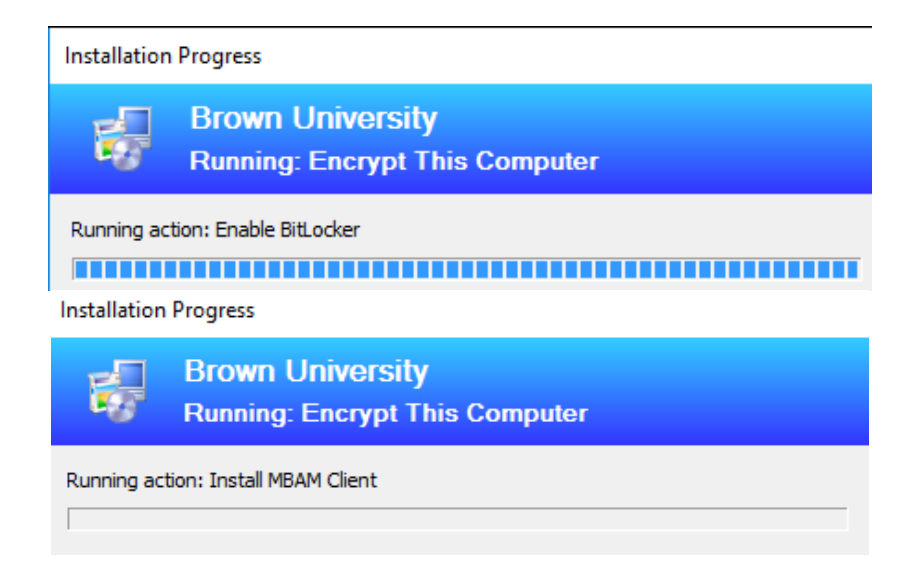

When finished you will see this screen in Software Center:

| Applications > Application Details |                                                                                    |  |
|------------------------------------|------------------------------------------------------------------------------------|--|
|                                    | Encrypt This Computer                                                              |  |
|                                    | Reinstall                                                                          |  |
|                                    | Installs and enables BitLocker encryption. Requires a properly configured TPM      |  |
|                                    | Status: Installed<br>Date published: 1/26/2017                                     |  |
|                                    | Restart required: No<br>Download size: Less than 1 MB<br>Estimated time: 0 minutes |  |

How to Confirm Hard Drive is Encrypted

1. From Start Menu Type: BitLocker

Total components: 1

- 2. Select "Manage BitLocker" option
- 3. The following screen will appear with the BitLocker Status:

## Operating system drive

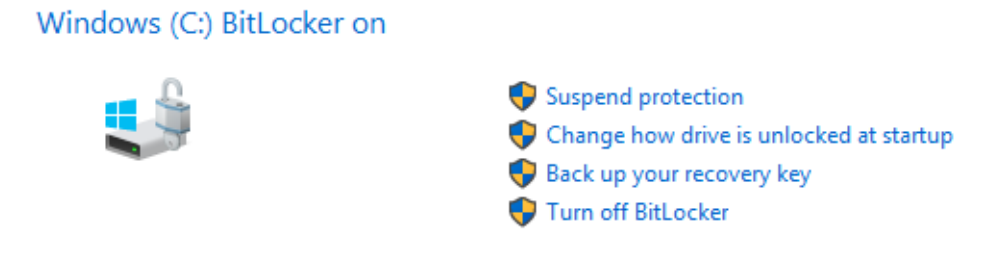

## To Disable BitLocker:

- 1. Go to Control Panel
- 2. Select "BitLocker Drive Encryption"
- 3. Select "Turn off BitLocker
- 4. This will take some time to run before the drive is completely un-encrypted

## Operating system drive

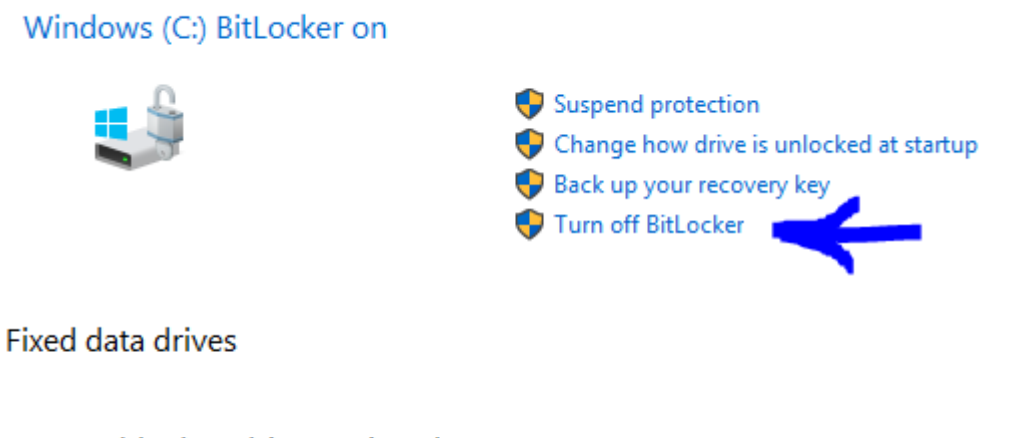

Removable data drives - BitLocker To Go

Insert a removable USB flash drive to use BitLocker To Go.

Comments (0)